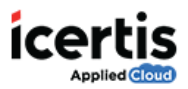

## **Table of Contents**

| earch Security Groups1 |
|------------------------|
|------------------------|

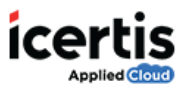

## **Search Security Groups**

Security groups provide an efficient way to assign access to the resources in ICM. .

Security groups allow you to:

- Assign the appropriate user rights to security groups in the Active Directory
- Assign permissions to security groups for resources

In ICM, you can create and edit a group of users and assign specific privileges to the group. You can also provide **view** and **manage** privileges to various entities in ICM.

## To Search a Security Group: .

- 1. On the ICM Homepage, click Admin.
- 2. On the Organization Details page, click Security Groups.
- 3. On the **Security Groups** page, under **Search For,** select the appropriate item. This will display the search results relevant to the item you selected with a number in the brackets. The number in the brackets denotes the search items relevant to the search item you entered.

|                         | Enter tl<br>that yo | he name of the s<br>u want to search | ecurity group<br>n.                                                           |                      |   |   |   |
|-------------------------|---------------------|--------------------------------------|-------------------------------------------------------------------------------|----------------------|---|---|---|
| All Security Groups     | /                   |                                      |                                                                               | Mine Teaches         | ¥ | * | ш |
| Search For              | litter sa           | alchere .                            | <b>4 2</b>                                                                    | @ © @                |   | i | - |
| User Information : Name |                     | View                                 | Description                                                                   | Name                 |   |   |   |
|                         | 12                  | •                                    | Use this Group for Training                                                   | Demo Security group  |   |   | 1 |
|                         | 0                   | ۲                                    | This is default security group. All users are part of<br>this security group. | Default              |   |   |   |
|                         | 5                   | •                                    | This group contains all external users with login<br>privileges.              | EdemalUsersWithLogin |   |   |   |

4. Alternatively, enter the search item in the Enter Search here box and click icon.

To view your saved search terms, select your saved search in the Other Searches box and click

to mark the search term as favorite.